×

## Inserir Zona de Pressão

O objetivo desta funcionalidade é inserir zona de pressão nas bases de dados do Gsan, podendo ser acessada no caminho Gsan > Operacional > Zona de Pressão > Inserir Zona de Pressao.

As empresas que utilizam a versão do Gsan em Postgree, a funcionalidade pode ser acessada através do caminho Gsan > Operacional > Inserir Zona de Pressao.

Foi modificada a associação de "Distrito Operacional" para "Área Operacional", sempre podendo associar mais de uma e indicando, obrigatoriamente, a principal.

O usuário seleciona a opção "Inserir Zona de Pressao" e o sistema exibe a tela inicial, informe os dados necessários para inclusão da zona de pressão.

Verifica preenchimento dos campos

 Caso o usuário não informe ou selecione o conteúdo de algum campo necessário à inclusão da bacia, será exibida a mensagem "Informe « nome do campo que não foi preenchido ou selecionado »".

Verifica existência da zona de pressão.

• Caso a descrição da zona de pressão já exista no sistema, será exibida a mensagem "Zona de pressão « descrição da zona de pressão » já existe no cadastro".

Verifica sucesso da operação

• Caso o código de retorno da operação efetuada no banco de dados seja diferente de zero, será exibida a mensagem conforme o código de retorno.

Verifica existência do distrito operacional

• Caso o código do distrito operacional informado não exista no sistema com indicador de uso igual a ativo, será exibida a mensagem "Distrito Operacional inexistente".

Verifica Área Operacional

- Caso o usuário não informe a área operacional para adicionar, será exibida a mensagem "Selecione Área Operacional".
- Caso a área operacional já tenha sido adicionada, será exibida a mensagem "Área Operacional já adicionada".

Verifica Seleção da Área Operacional

- Caso o usuário não informe nenhuma área operacional, será exibida a mensagem "Informe pelo menos uma Área Operacional".
- Caso o usuário não selecione uma área operacional principal, será exibida a mensagem "Informe a Área Operacional Principal".

Last update: 31/08/2017 ajuda:operacional:inserir\_zona\_de\_pressao https://www.gsan.com.br/doku.php?id=ajuda:operacional:inserir\_zona\_de\_pressao&rev=1446128140 01:11

|                          |                     | Gsan -> Operacional -> Zona de Pressac | -> Inserir Zona de Pressao |
|--------------------------|---------------------|----------------------------------------|----------------------------|
| Inserir Zona de          | Pressão             |                                        |                            |
| Para inserir a zona de p | pressão, informe os | dados abaixo:                          |                            |
| Descrição: *             |                     |                                        |                            |
| Descrição Abreviada:     |                     |                                        |                            |
| Sistema de Abastecin     | nento: *            | •                                      |                            |
| Subsistema de Abaste     | ecimento: *         | •                                      |                            |
| Setor de Abastecimer     | nto: *              | •                                      |                            |
| Distrito Operacional:*   |                     | •                                      |                            |
| Área Operacional: *      |                     | •                                      | Adicionar                  |
| Remover                  | Principal           | Área Operacional                       |                            |
|                          |                     | * Campos Obrigatórios                  |                            |
| Desfazer Cancel          | ar                  |                                        | Inserir                    |
|                          |                     |                                        |                            |
|                          |                     |                                        |                            |
|                          |                     |                                        |                            |

Para adicionar uma ou mais "Zona de Pressão", selecione entre as opções disponibilizadas pelo sistema, em seguida, clique no botão <u>Adicionar</u>. Marque no campo "Principal", a Área Operacional que deve ser tratado pelo GSAN como principal, entre as cadastradas, em seguida clique no botão Inserir

Para remover um item cadastrado referente à Área Operacional, clique no botão 🧐 no campo "Remover" da tela abaixo.

| Gsan  | $\rightarrow 0n$ | eracional -> | Zona  | de | Pressan -> | Inserin | Zona  | de Pressan |
|-------|------------------|--------------|-------|----|------------|---------|-------|------------|
| Osali | -~ Op            |              | 2011a | uc | FICSSOU -~ | 113011  | Zulla | UC FICSSOU |

| Inserir Zona de Pressão                                  |           |                    |             |  |  |
|----------------------------------------------------------|-----------|--------------------|-------------|--|--|
| Para inserir a zona de pressão, informe os dados abaixo: |           |                    |             |  |  |
| Descrição: *                                             |           | TESTE ZONA PRESSÃO |             |  |  |
| Descrição Abreviada:                                     |           |                    |             |  |  |
| Sistema de Abastecimento: *                              |           | SISTEMA TAPACURA   | •           |  |  |
| Subsistema de Abastecimento: *                           |           | SUBSISTEMA 123     | •           |  |  |
| Setor de Abastecimento: *                                |           | TESTE2             | •           |  |  |
| Distrito Operacional:*                                   |           | TESTE 1234         | •           |  |  |
| Área Operacional: *                                      |           |                    | - Adicionar |  |  |
| Remover                                                  | Principal | Área Operacional   |             |  |  |
| 8                                                        | ۲         | TESTE 12345        |             |  |  |
|                                                          |           |                    |             |  |  |
|                                                          |           |                    |             |  |  |
|                                                          |           |                    |             |  |  |
| * Campos Obrigatórios                                    |           |                    |             |  |  |
| Desfazer Cancelar Inserir                                |           |                    |             |  |  |

## **Preenchimento dos Campos**

| Campo                             | Orientações para Preenchimento                                                                                                    |
|-----------------------------------|----------------------------------------------------------------------------------------------------|
| Descrição(*)                      | Campo obrigatório - Informe a descrição da zona de pressão, com no<br>máximo 30 (trinta) caracteres.<br>Não é permitido caracteres especiais. |
| Descrição Abreviada               | Informe a descrição abreviada da zona de pressão, com no máximo<br>06 (seis) caracteres.<br>Não é permitido caracteres especiais.             |
| Sistema de Abastecimento(*)       | Campo obrigatório - Selecione uma das opções disponibilizadas pelo sistema.                                                                   |
| Subsistema de<br>Abastecimento(*) | Campo obrigatório - Selecione uma das opções disponibilizadas pelo sistema.                                                                   |
| Setor de Abastecimento(*)         | Campo obrigatório - Selecione uma das opções disponibilizadas pelo sistema.                                                                   |
| Distrito Operacional(*)           | Campo obrigatório - Selecione uma das opções disponibilizadas pelo sistema.                                                                   |

| Campo               | Orientações para Preenchimento                                                                                                    |
|---------------------|----------------------------------------------------------------------------------------------------|
| Área Operacional(*) | Campo obrigatório - Selecione uma das opções disponibilizadas pelo<br>sistema.<br>Para adicionar uma ou mais "Área Operacional", selecione entre as<br>opções disponibilizadas pelo sistema, em seguida, clique no botão<br>Adicionar<br>Marque no campo "Principal", a "Área Operacional" que deve ser<br>tratado pelo GSAN como principal, entre as cadastradas. |

## Tela de Sucesso

Oper - InserirZonaPressao - TelaSucesso.png

= Funcionalidade dos Botões =

| =Botão              |  |  |
|---------------------|--|--|
| alt="Adicionar.png" |  |  |
| Desfazer.png        |  |  |
| cancelar2.jpg       |  |  |
| alt="X.png"         |  |  |
| alt="Inserir.png"   |  |  |

Para retornar, clique no link |title="Clique para retornar para página anterior"

= Tópicos Relacionados: =

\* |title="Retorna à Página Inicial" |title="Retorna ao Módulo Arrecadação" |title="Retorna ao Módulo Atendimento ao Público" |title="Retorna ao Módulo Batch" |title="Retorna ao Módulo Cadastro" |title="Retorna ao Módulo Cobrança" |title="Retorna ao Módulo Faturamento" |title="Retorna ao Módulo Financeiro" |title="Retorna ao Módulo Gerencial" |title="Retorna ao Módulo Micromedição" |title="Retorna ao Módulo Operacional" |title="Retorna ao Módulo Relatório" |title="Retorna ao Módulo Segurança" \* |title="Retorna à Ferramenta OLAP" \* |title="Retorna ao Glossário" \* 8027/xwiki/bin/view/AjudaGSAN/layoutTelaSistema

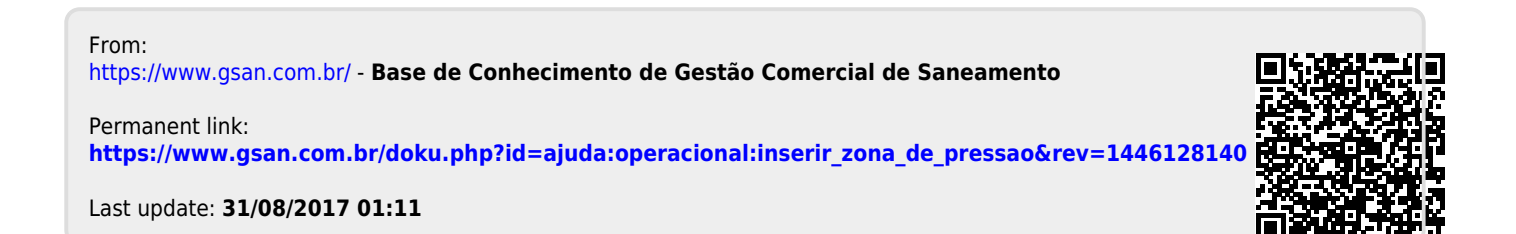